## **PowerCommand Cloud**

-PC500CL and PC550CL Customer Account / Customer Site creation

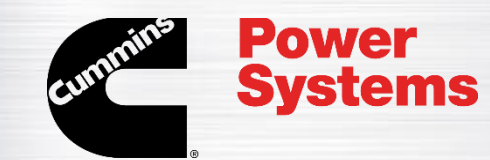

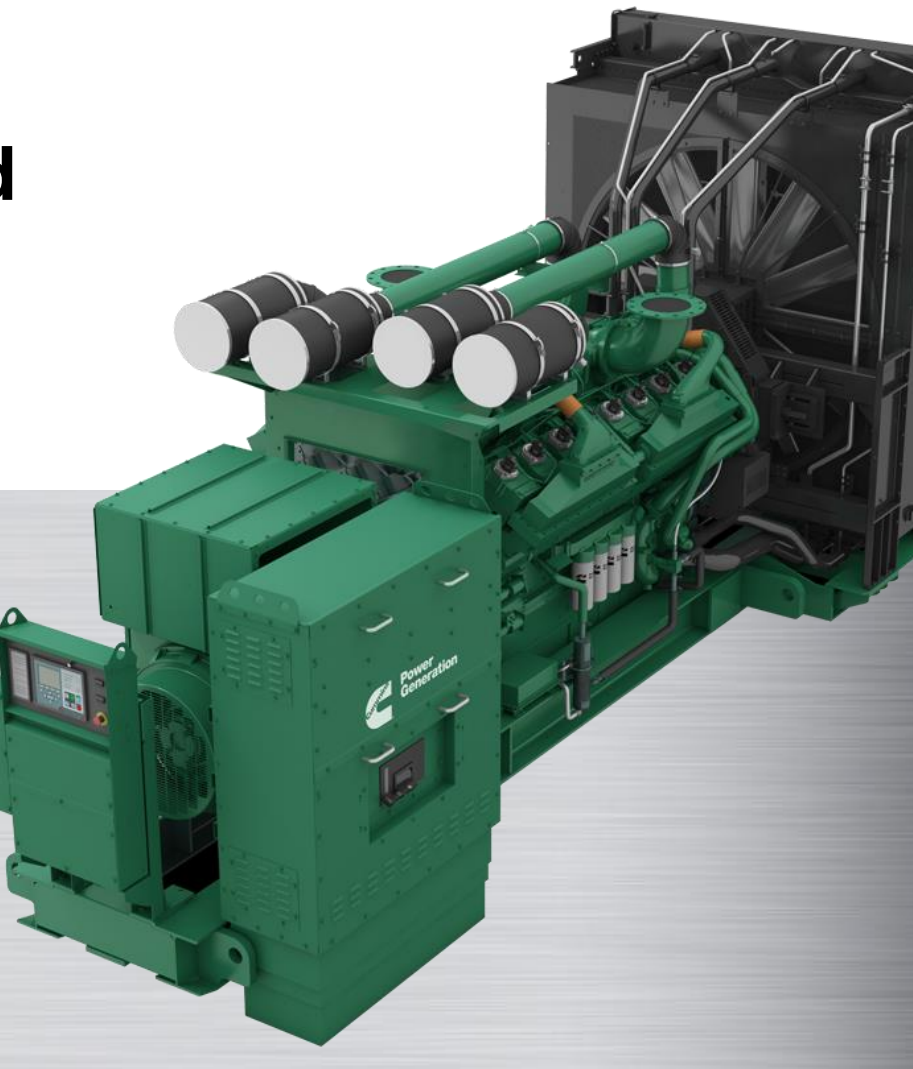

### To add a new customer account Click on Account Management, then Customer Accounts

|                         |                   |               | HELLO, ADA             | M   OP MY PROFILE | CUSTOMER SUP | Port   🤇 Help   🛓 log ou |
|-------------------------|-------------------|---------------|------------------------|-------------------|--------------|--------------------------|
| PowerCommar<br>Cloud ™  | nd                |               |                        |                   | Dashboard    | Account Management       |
| Account Management      | nel power         |               |                        |                   |              |                          |
| Change Account: ODonnel | nt Custo<br>Accor | mer<br>unts F | n Consumer<br>Requests |                   |              |                          |

Power Systems

#### Then click on ADD NEW

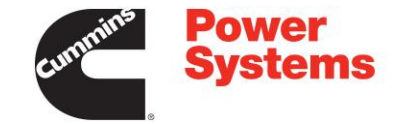

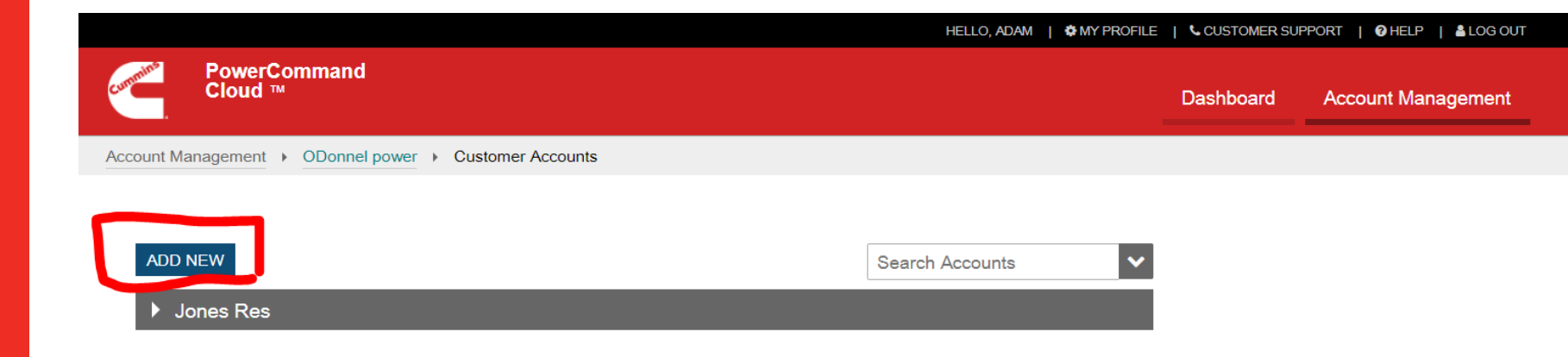

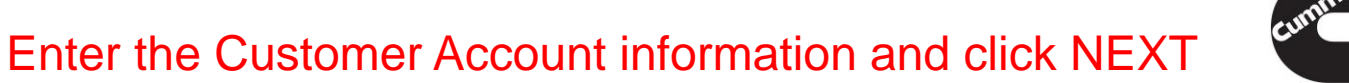

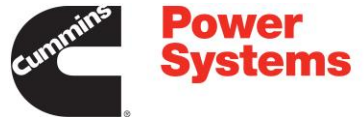

|                                  |                       |                 |   | HELLO, ADAM   OMY PROFILE | CUSTOMER SU | PPORT   🕜 HELP   🛔 LOG OUT |
|----------------------------------|-----------------------|-----------------|---|---------------------------|-------------|----------------------------|
| PowerCommand<br>Cloud ™          |                       |                 |   |                           | Dashboard   | Account Management         |
| Account Management    ODonnel po | ower   Customer Accou | ints            |   |                           |             |                            |
|                                  | Add New Account       |                 |   |                           | ×           |                            |
| ADD NEW                          | Step 1 - Add          | Account Details |   |                           |             |                            |
| Jones Res                        | Account Name *        |                 |   |                           |             |                            |
|                                  | Address *             |                 |   |                           |             |                            |
|                                  | Line 2                |                 |   |                           |             |                            |
|                                  | City *                |                 |   |                           |             |                            |
|                                  | Country *             | United States   | T |                           |             |                            |
|                                  | State / Province *    |                 | • |                           |             |                            |
|                                  | Zip / Postal Code *   |                 |   |                           |             |                            |
|                                  |                       |                 |   | NEXT C                    | ANCEL       |                            |

#### Add a Customer Contact and click NEXT

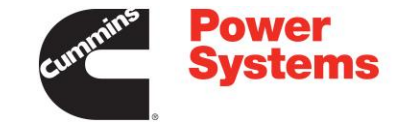

|                              | HELLO, ADAM   OPPOFILE                                                                                             | CUSTOMER SUF               | PPORT   🖓 HELP   🛓 LOG OUT |
|------------------------------|----------------------------------------------------------------------------------------------------|----------------------------|----------------------------|
|                              |                                                                                                    | Dashboard                  | Account Management         |
| ower   Customer Accounts     |                                                                                                    |                            |                            |
| Add New Account              |                                                                                                    | ×                          |                            |
| Step 2 - Add Contact Details |                                                                                                    |                            |                            |
| Contact Name                 |                                                                                                    |                            |                            |
| Email *                      |                                                                                                    |                            |                            |
| Phone                        |                                                                                                    |                            |                            |
|                              | BACK NEXT C                                                                                                    | ANCEL                      |                            |
|                              | Ower Customer Accounts     Add New Account     Step 2 - Add Contact Details     Contact Name     Email *     Phone | MELLO, ADAM   & MY PROFILE |                            |

### Click SAVE & SEND INVITE to send the Customer Account Owner an invitation so they can create their User Account.

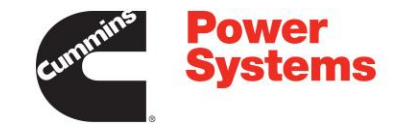

|                                 |                       |                                           | HELLO, A                   | DAM   🏶 MY PROFILE | CUSTOMER SU | IPPORT   🕑 HELP   👗 LOG OUT |
|---------------------------------|-----------------------|-------------------------------------------|----------------------------|--------------------|-------------|-----------------------------|
| PowerCommand<br>Cloud ™         |                       |                                           |                            |                    | Dashboard   | Account Management          |
| Account Management   ODonnel po | wer   Customer Acco   | unts                                      |                            |                    |             |                             |
|                                 | Add New Account       |                                           |                            |                    | ×           |                             |
| ADD NEW                         | Step 3 - Ser          | d Account Owner Inv                       | <i>v</i> ite               |                    |             |                             |
| Iones Res                       | Contact Name *        | Customer Name                             |                            |                    |             |                             |
| _                               | Email *               | ko170@cummins.com                         |                            |                    |             |                             |
|                                 | Send invite in *      | English •                                 |                            |                    |             |                             |
|                                 | * Note - Account owne | r is required to accept invite & Terms of | of Service to activate acc | ount.              |             |                             |
|                                 |                       |                                           | BACK SAVE                  | & SEND INVITE      | ANCEL       |                             |
|                                 |                       |                                           |                            |                    | _           |                             |

\*Note that the Customer's account will be Pending Activation until the customer accepts their invitation. You <u>can not</u> create a customer Site until the customer accepts their invitation.

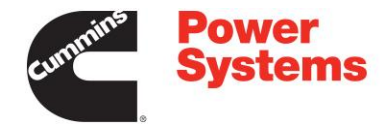

|                                  |                               | HELLO, ADAM   OF MY PROFILE   CUSTOMER SUPPORT   OF HELP   🌡 L |                           |           |                   |  |  |
|----------------------------------|-------------------------------|----------------------------------------------------------------|---------------------------|-----------|-------------------|--|--|
| PowerComman<br>Cloud ™           | nd                            |                                                                |                           | Dashboard | Account Managemen |  |  |
| Account Management   ODon        | nel power   Customer Accounts |                                                                |                           |           |                   |  |  |
|                                  |                               |                                                                |                           |           |                   |  |  |
|                                  |                               |                                                                |                           |           |                   |  |  |
| ADD NEW                          |                               |                                                                | Search Accounts           |           |                   |  |  |
| Jones Res                        |                               |                                                                |                           |           |                   |  |  |
|                                  |                               |                                                                |                           |           |                   |  |  |
| <ul> <li>New Customer</li> </ul> |                               |                                                                |                           |           |                   |  |  |
| Account Status                   | Pending Activation            | Contact Name                                                   | Customer Name             |           |                   |  |  |
| Account Name                     | Castomer                      | Email                                                          | ko170@cummins.com         |           |                   |  |  |
| Address                          | 1400 73rd Ave NE              |                                                                |                           |           |                   |  |  |
|                                  | Fridley, Minnesota 55432      |                                                                |                           |           |                   |  |  |
| Sites                            | 0                             |                                                                |                           |           |                   |  |  |
| Users                            | 0                             |                                                                |                           |           |                   |  |  |
| Asset Commands and               | Enabled                       |                                                                |                           |           |                   |  |  |
| Scheduler Config                 |                               |                                                                |                           |           |                   |  |  |
|                                  |                               |                                                                | 🌣 Manage 🕜 Edit  🖻 Remove |           |                   |  |  |

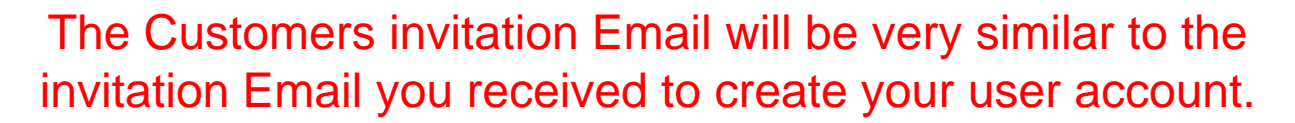

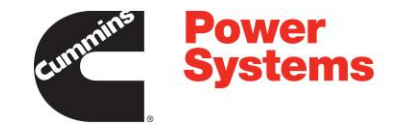

**External Sender** 

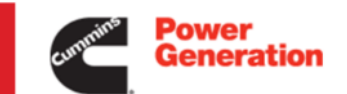

Account: New Customer

Dear Customer Name,

You have been invited to join PowerCommand Cloud<sup>™</sup> with the Account Owner role for the New Customer Account. Sign in to remotely manage your power system assets in a secure online environment.

Click this link to accept this invite and create your account on PowerCommand Cloud.

If you require further assistance, please contact your nearest Cummins Dealer/Distributor. Thank you for being a Cummins customer.

ODonnel power 117 chestnut st woodbury , New Jersey 08096

This notification was sent via PowerCommand Cloud diagnostics

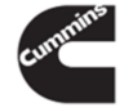

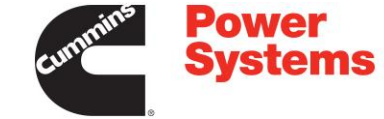

### After they click on the Link in their Email, they will be brought to this screen. Have them REGISTER NEW USER ACCOUNT

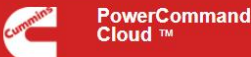

Cloud ™

#### Hello Customer Name. Welcome to PowerCommand Cloud!

You have been invited with the 'Account Owner' role to the New Customer account.

PowerCommand Cloud gives you access to your power system anytime, anywhere. With an easy-to-use web interface, it provides you with fleet management, real-time monitoring and control for your power system so that you can make the right decisions, right away - thus minimizing downtime and maximizing power system performance.

**Begin Registration Process** 

In order to get the full benefits of the PowerCommand system, you must complete the registration process. It's a quick and easy three-step process.

REGISTER NEW USER ACCOUNT

USE EXISTING USER ACCOUNT

Cummins Employees and Dealers Click Here

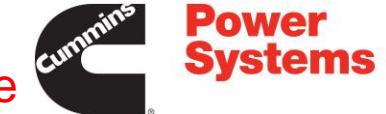

# Once the customer has created their User account, you will see the Customers account go Active. Click on Manage

|                          |                                |              | HELLO, ADAM   🌣 MY PROFILE | CUSTOMER SUF | PPORT   🕑 HELP   🛔 LOG OUT |
|--------------------------|--------------------------------|--------------|----------------------------|--------------|----------------------------|
| PowerComma<br>Cloud ™    | Ind                            |              |                            | Dashboard    | Account Management         |
| Account Management   ODo | nnel power   Customer Accounts |              |                            |              |                            |
|                          |                                |              |                            |              |                            |
|                          |                                |              |                            |              |                            |
| ADD NEW                  |                                |              | Search Accounts            |              |                            |
| ▶ Jones Res              |                                |              |                            |              |                            |
| ✓ New Customer           | ~                              |              |                            |              |                            |
| Account Status           | Active                         | Contact Name | Customer Name              |              |                            |
| Account Name             | New oustomer                   | Email        | ko170@cummins.com          |              |                            |
| Address                  | 1400 73rd Ave NE               |              |                            |              |                            |
|                          | Fridley, Minnesota 55432       |              |                            |              |                            |
| Sites                    |                                |              |                            |              |                            |
| Users                    | 1                              |              |                            |              |                            |
| Asset Commands and       | Enabled                        |              |                            |              |                            |
| Scheduler Config         |                                | <b>~</b>     |                            |              |                            |
|                          |                                |              |                            |              |                            |
|                          |                                |              | vivianage 🖉 zuit 🔟 Remove  |              |                            |

#### Click on Sites to add a Site under the Customer's Account

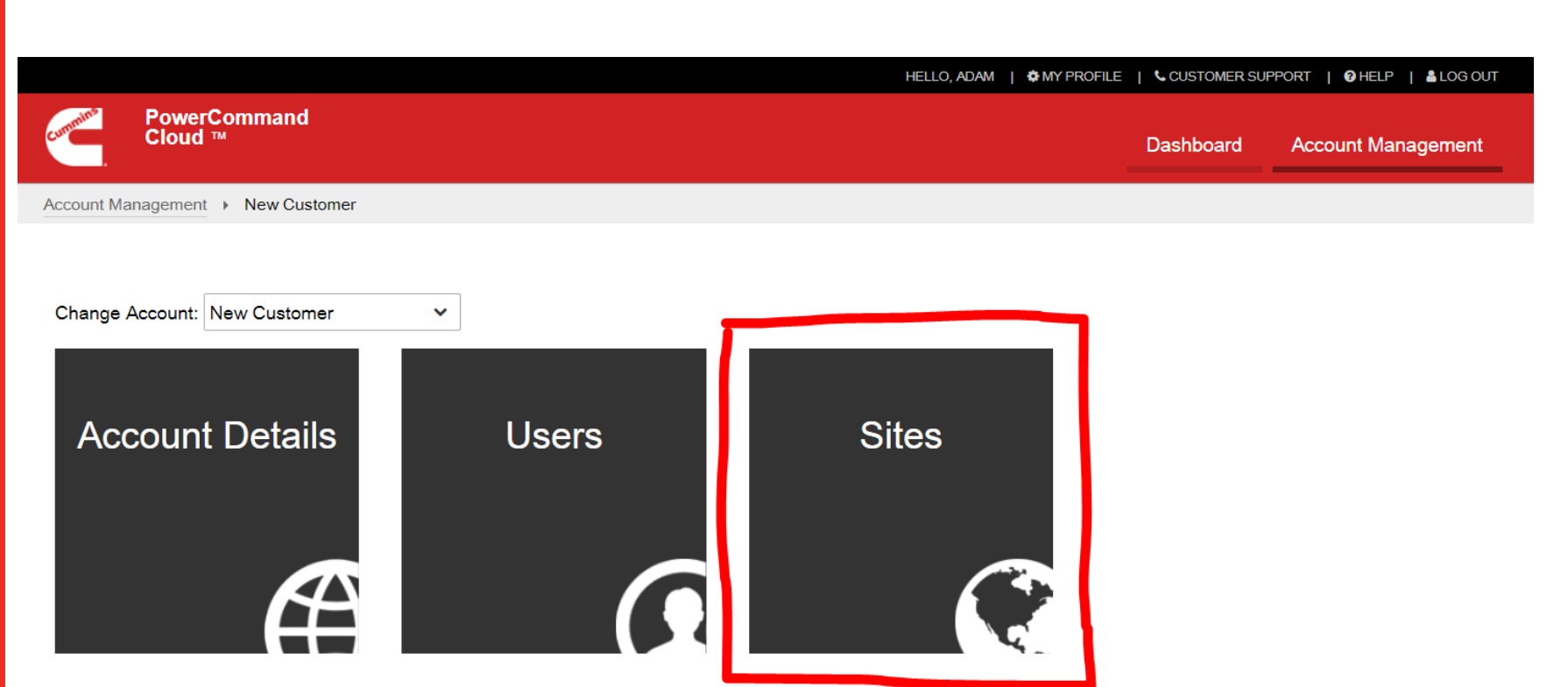

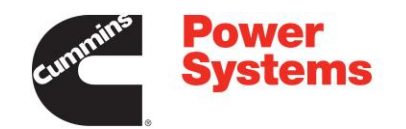

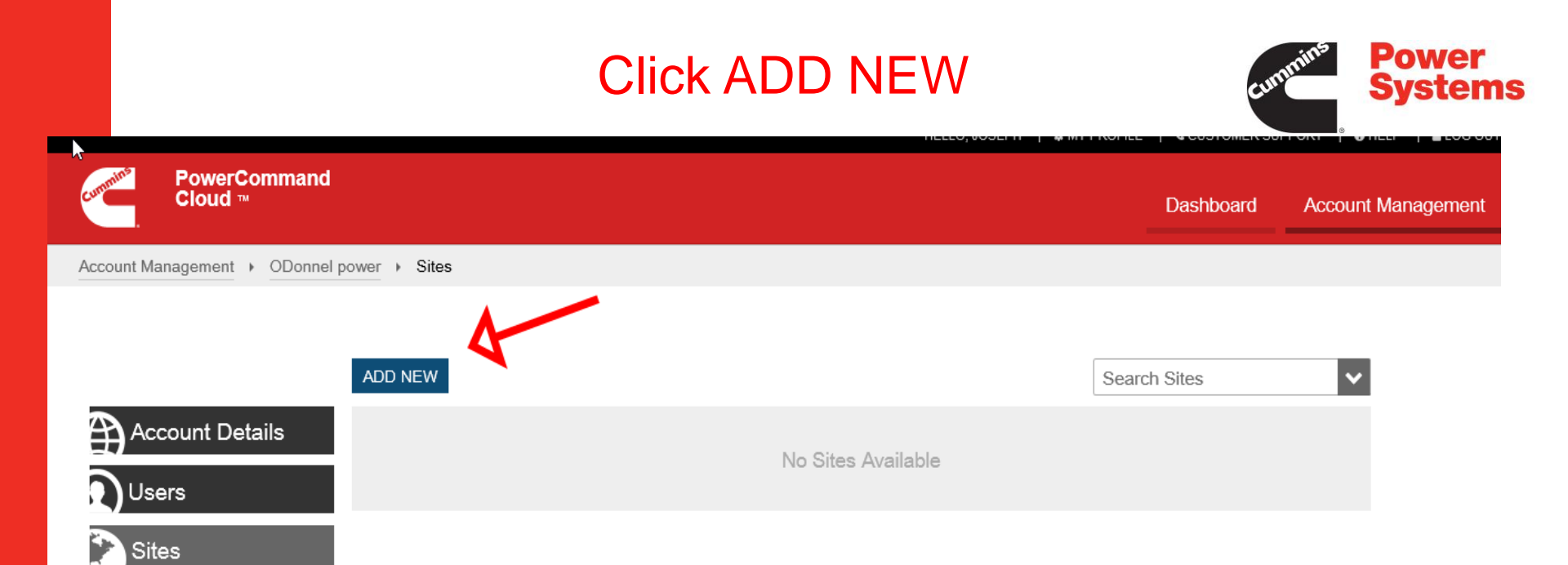

## Fill out the Site information and hit SAVE.

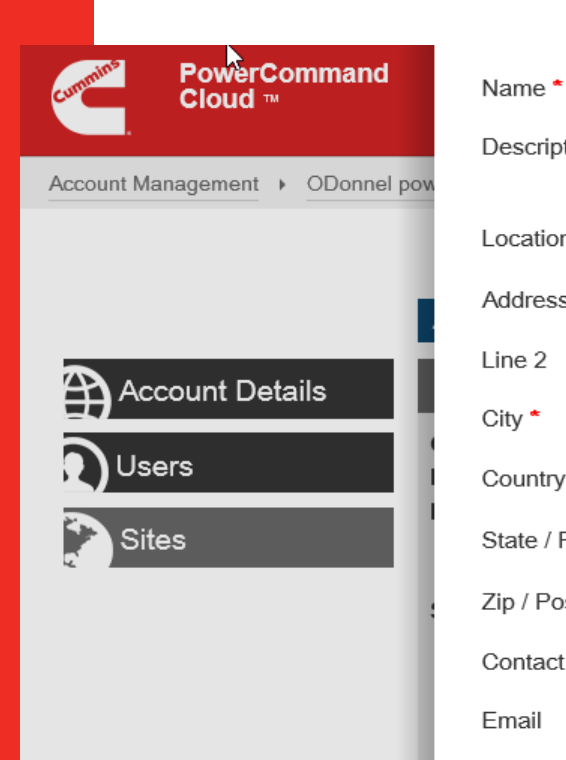

Phone

|                           | Customer 2      |  |
|---------------------------|-----------------|--|
| tion                      |                 |  |
|                           |                 |  |
| n *                       | Address 🗸       |  |
| S *                       | 127 chestnut st |  |
|                           |                 |  |
|                           | woodbury        |  |
| *                         | United States   |  |
| <sup>&gt;</sup> rovince * | New Jersey      |  |
| stal Code *               | 08096           |  |
| Name                      |                 |  |
|                           |                 |  |
|                           |                 |  |
|                           |                 |  |

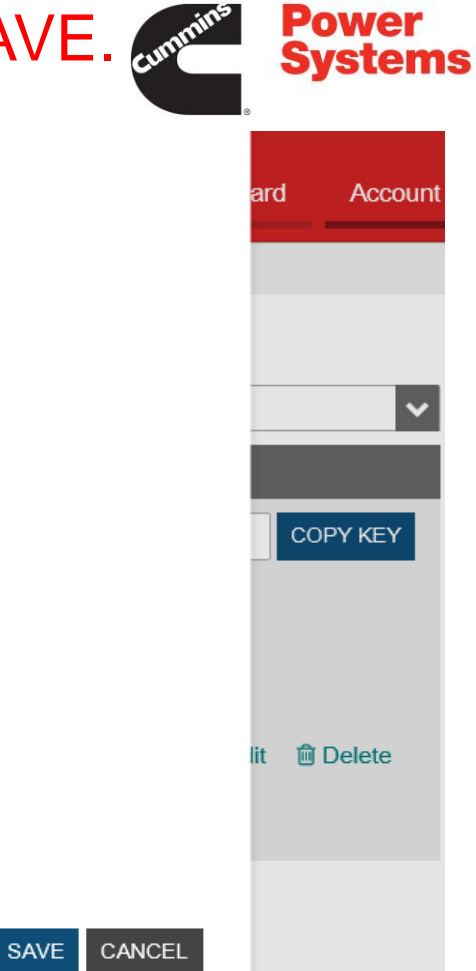

# Your new Site will now be on the Sites list. Click on the site to get your Gateway Access Key

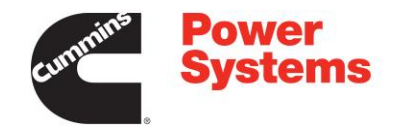

| Cloud ™                                                                                                    | Dashboard | Account Management |
|----------------------------------------------------------------------------------------------------|-----------|--------------------|
| Account Management                                                                                                    |           |                    |
| Account Details  Customer 1  Customer 2  Customer 2  C | ch Sites  | ~                  |

# You now have the gateway Access key needed to connect the PCC5XXCL to the PowerCommand Cloud site. Hit COPY KEY

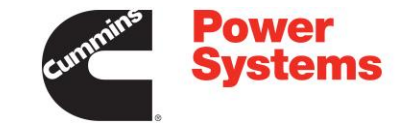

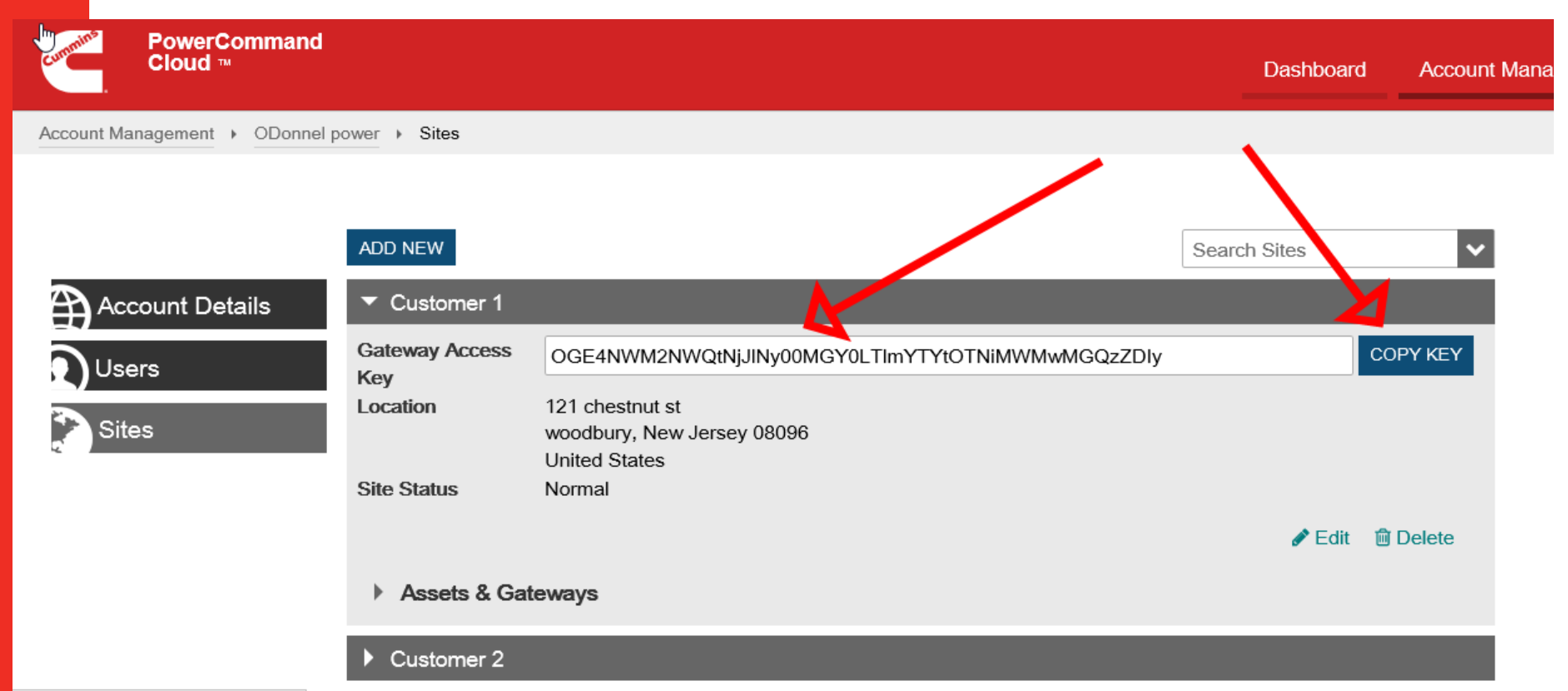

With that key copied, connect to the PC500CL gateway and navigate to the Cloud Connectivity screen and click in the Gateway Access key. Hit control V and it will paste the key on the line. You can also chose a Gateway Name. The last line is not editable: Gateway-us-est.powercommandcloud.com

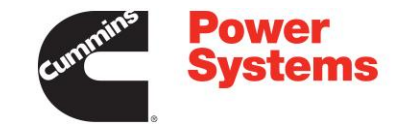

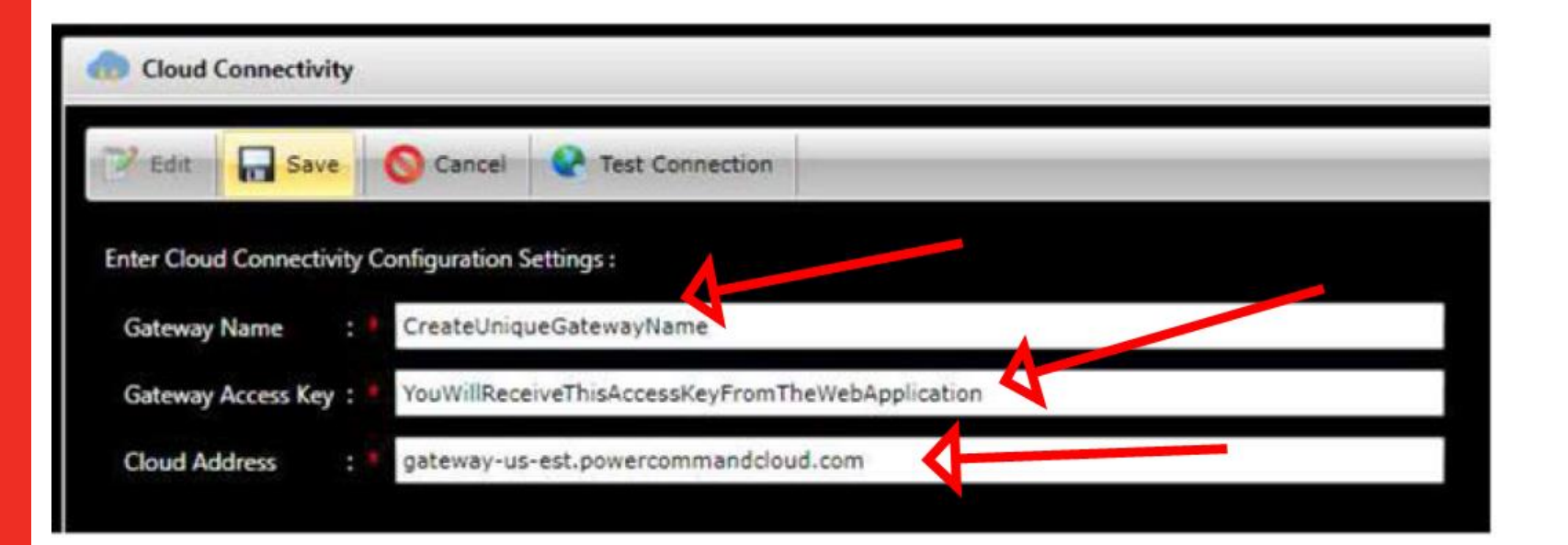

5. Select OK in the Successful window. The Cloud Connection Status window shows.

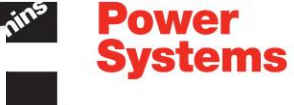

 The Gateway will connect to the PowerCommand Cloud. When successful, a green box shows on each line of the Cloud Connection Status window (Figure 17).

| loud Connection Status : |    |   |
|--------------------------|----|---|
| 🔽 Initializing.          |    |   |
| V Provisioning.          |    |   |
| Connecting.              |    |   |
| Z Sending Registration.  |    |   |
| Z Received Registration. |    |   |
| Connected Successfully   | 4. |   |
|                          |    |   |
|                          |    |   |
|                          | 0  | ĸ |

#### FIGURE 17. CLOUD CONNECTION STATUS

 Select Test Connection to test the connection of the Gateway to the PowerCommand Cloud. A Successful or Unsuccessful status window shows. If unsuccessful, check the data entered for Gateway Access Key and Cloud Address. Once the gateway is connected successfully, hit Assets & Gateways to find the gateway you added. Then add assets after setting them up in the gateway.

Account Management + ODonnel power + Sites

#### ADD NEW Search Sites Account Details Customer 1 Gateway Access COPY KEY OGE4NWM2NWQtNjJINy00MGY0LTImYTYtOTNiMWMwMGQzZDIy Jsers Kev 121 chestnut st Location Sites woodbury, New Jersey 08096 United States Site Status Normal Delete 🖋 Edit Assets & Gateways Customer 2

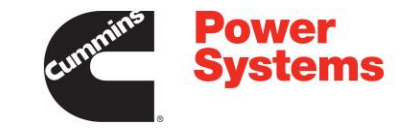

|                                        |                                                                                                    |                                                                                                    |                                                                                                    | C. |
|----------------------------------------|----------------------------------------------------------------------------------------------------|----------------------------------------------------------------------------------------------------|----------------------------------------------------------------------------------------------------|----|
| A053H888 (Issue 2)                     | 47                                                                                                    |                                                                                                    | Copyright © 2016 Cummins Power Inc.                                                                                                    |    |
| 7. PowerCommand Clo                    | ud Web Application Set                                                                                                    | up                                                                                                    | 12-2016                                                                                                    |    |
| 2. From t<br>then Si<br>3. Click o     | he PowerCommand Clo<br>ites.<br>In the dropdown for Asse<br>Contro Acces<br>Asset Type *   Generator Si<br>Model * Select Model<br>Name * Description Serial Namber ESN Control * Select Corner | ets & Gateways, the                                                                                                    | k on Account Management, then My Account,<br>en click the box for ADD NEW ASSET.                                                                                                    |    |
| 4. Add in<br>Setup<br>page 3<br>In add | FIGU<br>formation for each asse<br>in the gateway setup be<br>11 for more information of<br>11 for more information of<br>11 for to adding the dev                                              | RE 38. CREATE A<br>t separately. The at<br>fore they can be ac<br>in the Device Config<br>NOT<br>vices in the gatewa<br>(SEO Clowed Link | ASSET<br>Assets must be added in the Device Configuration<br>added on the web application. See <u>Section 6.7 on</u><br>uration Setup.<br>TICE<br>y setup, you also need to have a valid Cloud |    |

Power Systems

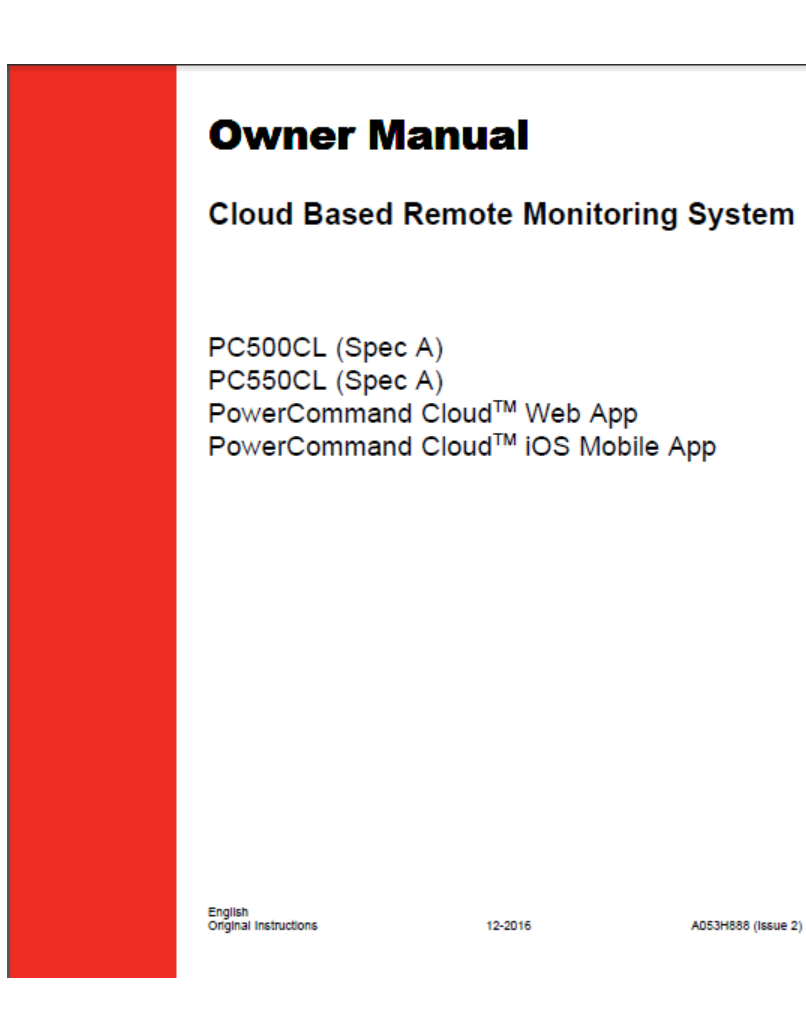

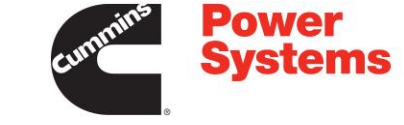

12-2016

AD53H888 (Issue 2)

The Customer will have to invite other Users to their Customer Account. If they want you to handle this, they will need to invite you on their account.

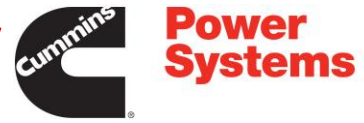

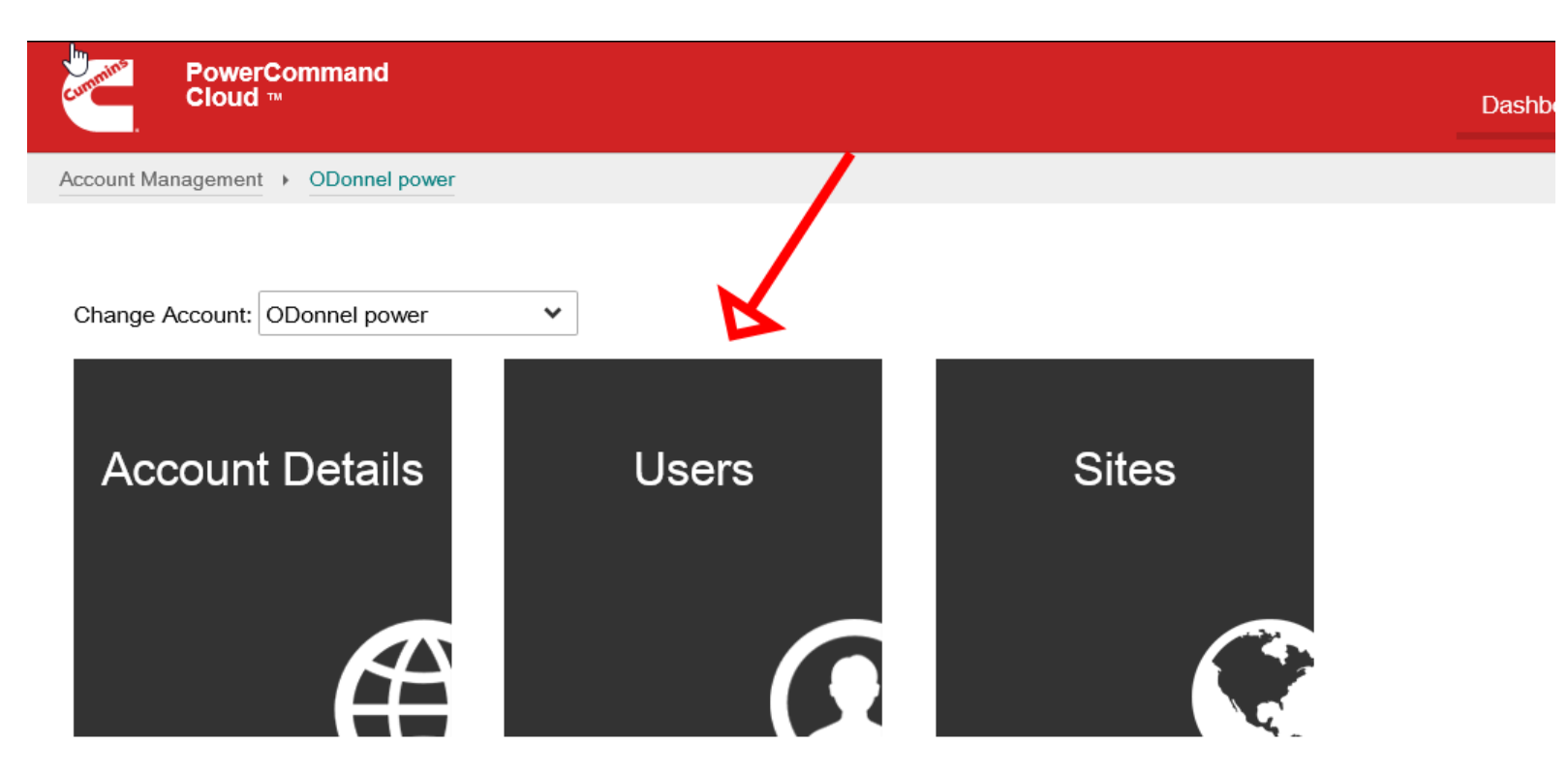

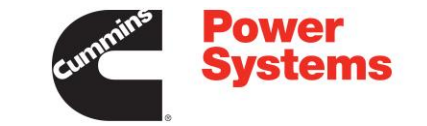

## To invite a user click invite user

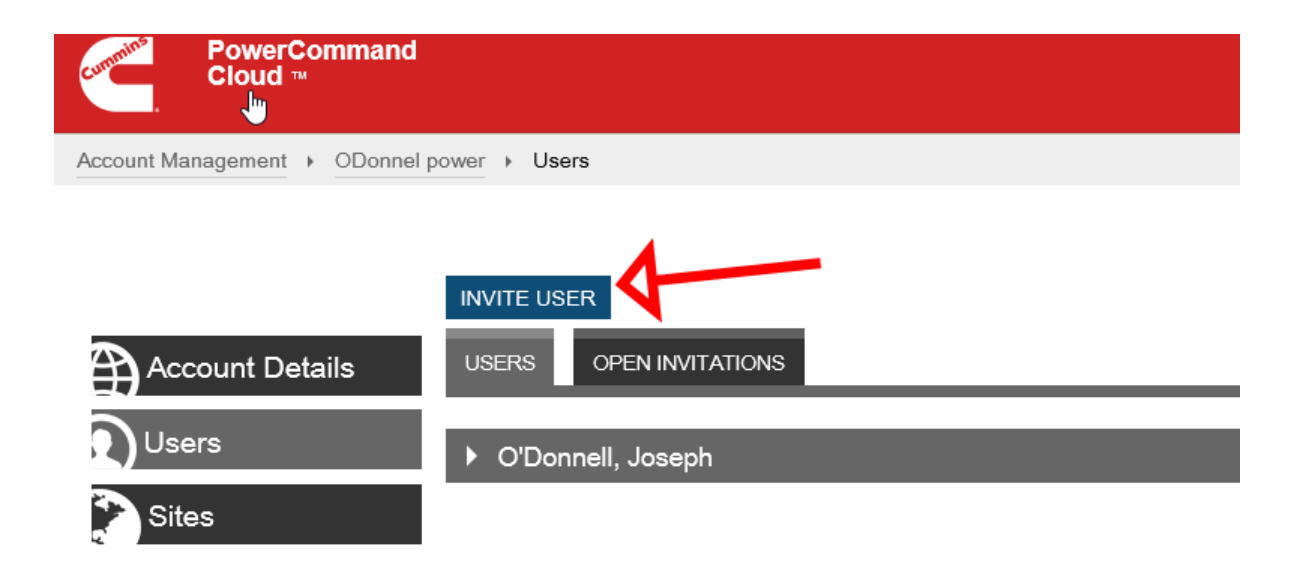

### Fill out the info and hit send Invite. That person will receive an email that will have a link to join the account.

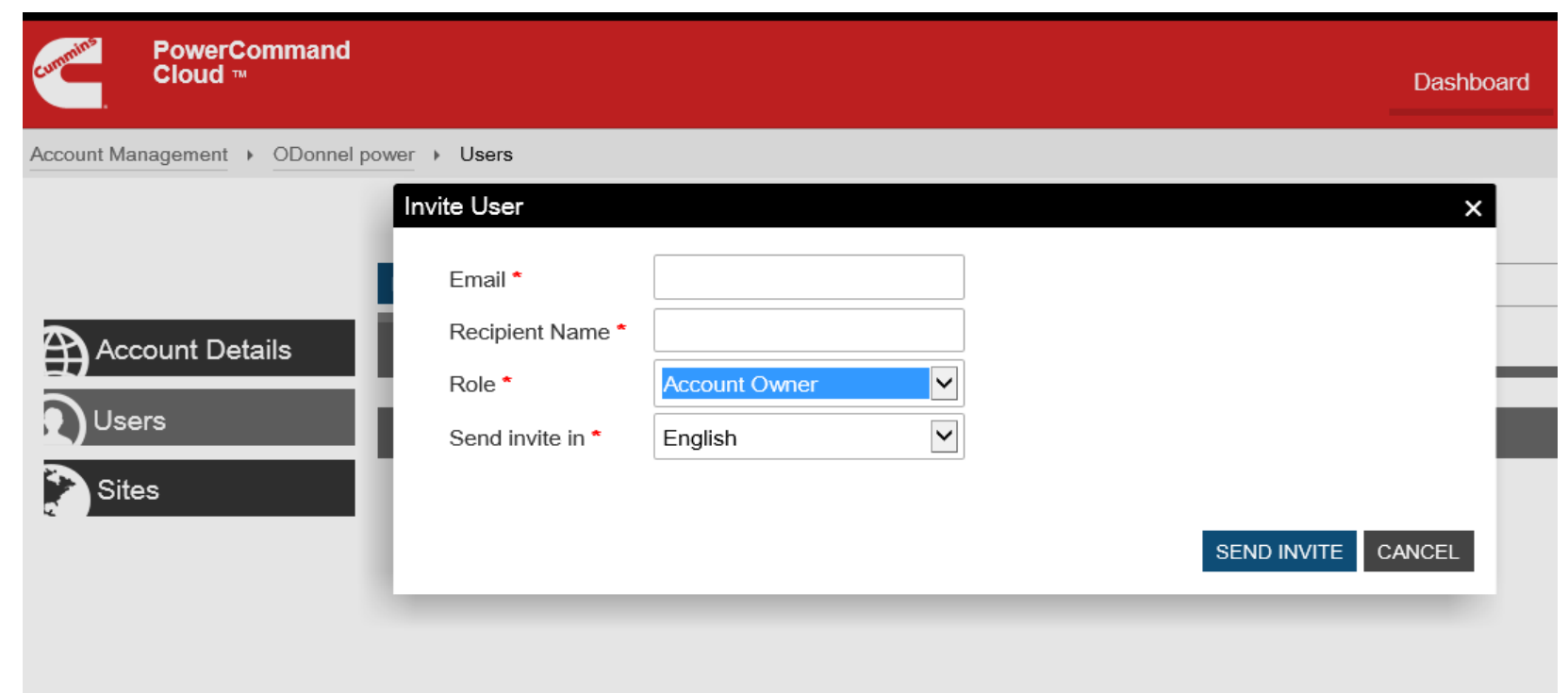

Power

**Systems**